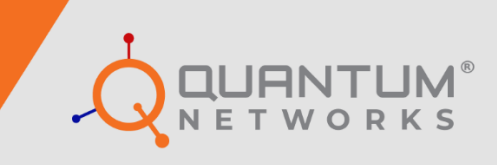

# **Rescue Firmware Upgrade**

Model: QN-I-220

www.qntmnet.com

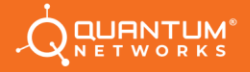

### **Copyright Information**

The copyright and trademark specifications mentioned in this document are subject to change without prior notice. All the content, including the Quantum Networks<sup>®</sup> logo, is the property of Zen Exim Pvt. Ltd. Other brands or products mentioned in this document may be trademarks or registered trademarks of their respective owners. It is strictly prohibited to use, translate or transmit the contents of this document in any form or by any means without obtaining prior written permission from Zen Exim Pvt. Ltd.

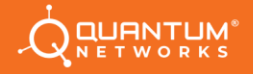

## Contents

| Prerequisites                      | 4 |
|------------------------------------|---|
| Download Links                     | 4 |
| Download link for TFTP Utility     | 4 |
| Rescue Firmware Upgrade Procedure  | 5 |
| Setting Up Device as TFTP Server   | 5 |
| Firmware Upgrade to stable version | 8 |

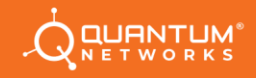

## **Prerequisites**

Minimum requirements to upload Rescue Firmware in Access Point:

- 1. Rescue Firmware file (.bin) which needs to be upgrade.
- 2. Access Point in which firmware needs to be upgraded along with PoE unit.
- 3. Desktop or Laptop (herein after, referred both as Computer) (Considering Windows® OS)
- 4. TFTP server utility installed on Computer.
- 5. RJ45 Patch Cords \* 2 Nos. (Straight Type).

#### **Download Links**

To important files:

Download Rescue and Latest Stable Firmware from below link,

www.qntmnet.com/resource-library/#firmware

Note: From above link, open website and download Rescue firmware from Download option. Unzip the folder. To unzip i220\_rescue.zip required password is qntm@123

## **Download link for TFTP Utility**

**Note:** Download the latest version.

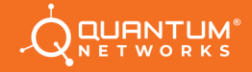

#### **Rescue Firmware Upgrade Procedure**

Follow below pre upgrade steps first:

- Download tftp32d Utility for windows. It's free and can easily be downloading from internet using above link. (Note: The firmware file named with i220\_rescue.zip is only a valid Rescue Upgrade file. If you have a firmware file with a different name, please contact our support team per contacts page.)
- Disable all other network interfaces of your Computer except Ethernet (RJ45) and set IP **192.168.0.141** & Subnet **255.255.0** on Ethernet (RJ45) interface.
- Disable Windows<sup>®</sup> Firewall or provide exception in firewall rules to bypass port number 69 (TCP&UDP). It is mandatory to perform firewall configuration before firmware up gradation through TFTP.

#### **Setting Up Device as TFTP Server**

- Run **tftpd32** utility and do set up as displays in below screen.
  - Click browse and select the folder **i220\_rescue** from unzip folder.
  - Select Server Interface to Ethernet where 192.168.0.141 is defined

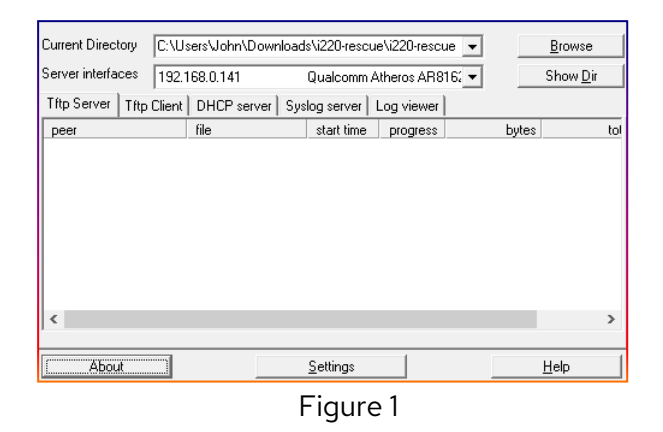

• Click on **settings** and under Global, select TFTP Server only. Uncheck all others.

| GLOBAL TFTP   DHCP   SYSLOG   DNS                                                             |  |  |
|-----------------------------------------------------------------------------------------------|--|--|
| Start Services  TFTP Server  TFTP Client  SNTP server  Syslog Server  DHCP Server  DNS Server |  |  |
| Enable IPv6                                                                                   |  |  |
|                                                                                               |  |  |
|                                                                                               |  |  |
|                                                                                               |  |  |
|                                                                                               |  |  |
| OK Default Help Cancel                                                                        |  |  |
| Figure 2                                                                                      |  |  |

• Click **TFTP** and validate **i220\_rescue** directory and other parameters as below. Click Ok.

| 🏘 Tftpd64: Settings                        |                       | ×    |  |  |
|--------------------------------------------|-----------------------|------|--|--|
| GLOBAL TETP DHC                            | ) SYSLOG DNS          |      |  |  |
| I                                          |                       |      |  |  |
| Base Directory                             |                       |      |  |  |
| C:\Users\Admin\Deskto                      | pp\tftpd Brov         | vse  |  |  |
|                                            | TFTP configuration    |      |  |  |
| None                                       | Timeout (seconds) 3   | - 11 |  |  |
| C Standard                                 | Max Retransmit 6      |      |  |  |
| C High                                     | Títp port 69          |      |  |  |
| C Read Only                                | local ports pool      |      |  |  |
| Advanced TFTP Options                      |                       |      |  |  |
| Option negotiation                         |                       |      |  |  |
| 🔲 PXE Compatibility                        |                       |      |  |  |
| Show Progress bar                          |                       |      |  |  |
| 🔽 Translate Unix file na                   | mes                   |      |  |  |
| Bind TFTP to this ad                       | dress 192.168.0.141 💌 |      |  |  |
| Allow "\'As virtual roo                    | ot                    |      |  |  |
| Use anticipation wind                      | dow of 0 Bytes        |      |  |  |
| Hide Window at start                       | up                    |      |  |  |
| Create "dir.txt" riles                     |                       |      |  |  |
| Create mos riles     Beep for long transfe | r                     |      |  |  |
| E Beduce '//' in file pe                   | i<br>Ha               |      |  |  |
|                                            |                       |      |  |  |
| OK Defa                                    | ault Help Can         | cel  |  |  |

Figure 3

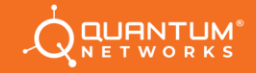

- Power on the Access Point. While power on the Access point, press the reset button and hold it for 6 seconds. After that period release the reset button.
- Wait for 2 minutes.
- Firmware up gradation starts than, it will show logs and up gradation process as displays in below:

| Cabilina signal and the second                                                         | 108.0.144                                                                                                 | ~ •       |                 | •              |          | Browse   |
|----------------------------------------------------------------------------------------|----------------------------------------------------------------------------------------------------|-----------|-----------------|----------------|----------|----------|
| File siz                                                                               | e: 51200                                                                                                  | * PCI     | le GbE Family C | Controller 🖉 💌 |          | Show Dir |
| o bytes sent                                                                           | o bytes/sec                                                                                               | ver       | Log viewer      |                |          |          |
|                                                                                        |                                                                                                    | time      | progress        | bytes          | total    | timeo    |
| 192.168.0.144:1607                                                                     | <ap152-#s2<< td=""><td>18.22.37</td><td>31%</td><td>4046336</td><td>12713984</td><td>0</td></ap152-#s2<<> | 18.22.37  | 31%             | 4046336        | 12713984 | 0        |
| 🏘 ap152-jffs2 to 192.                                                                  | 168.0.144                                                                                                 | ×         |                 |                |          |          |
| e ap152-jffs2 to 192.<br>File size                                                     | 168.0.144<br>: 12713984<br>2023158 Butes                                                                  | ×         |                 |                |          |          |
| ep152-jffs2 to 192.<br>File size<br>4046336 Bytes sent                                 | 168.0.144<br>: 12713984<br>2023168 Bytes                                                                  | ×<br>/sec |                 |                |          |          |
| <ul> <li>ap152-jffs2 to 192.</li> <li>File size</li> <li>4046336 Bytes sent</li> </ul> | 168.0.144<br>12713984<br>2023168 Bytes                                                                    | ×<br>/sec |                 |                |          |          |

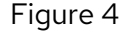

• Once done, now Access point has Rescue Firmware uploaded. Access Point would reboot and would boot normally with Rescue Firmware.

## Firmware Upgrade to stable version

• Change Computer Ethernet (RJ45) port setting from Static to DHCP. Open a browser in Computer and browse for Access Point's default IP **169.254.1.1**. You should be able to see below screen:

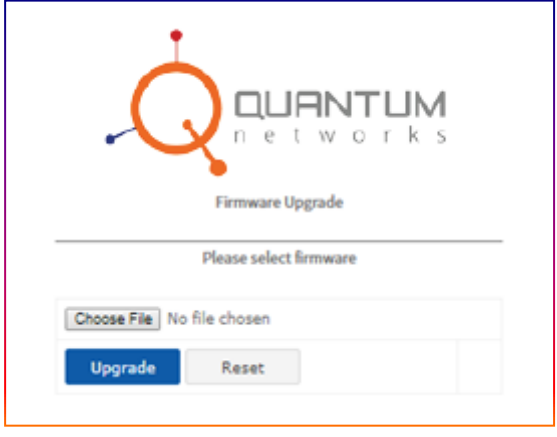

Figure 5

• Click Choose file and select the latest firmware (.qntm) downloaded earlier at Desktop/Firmware folder.

|                | Firmware Upgrade       |  |
|----------------|------------------------|--|
|                | Please select firmware |  |
| Choose File Q! | I.X.XXXXXXXXqntm       |  |
| Upgrade        | Reset                  |  |
|                | Figure 6               |  |

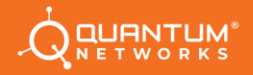

• Click Upgrade to start up gradation to latest stable version. Wait till up gradation completes:

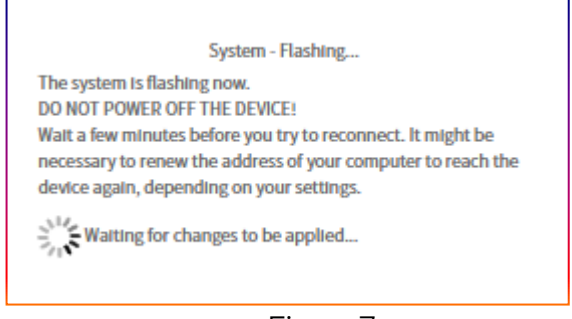

Figure 7

• Once firmware up gradation is completed, Access point would reboot with stable version recently uploaded. Open browser, to access **169.254.1.1** to start configuration.

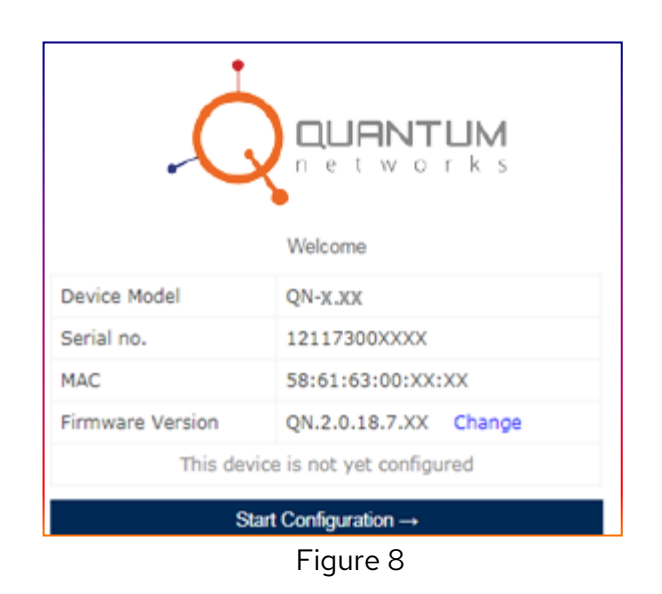

Still, if you face any issue, contact our support team: <a href="mailto:support@qntmnet.com">support@qntmnet.com</a>